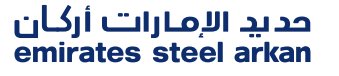

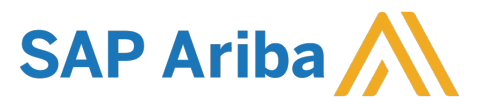

## Ariba Network Commerce Automation User Manual Create Order Confirmation

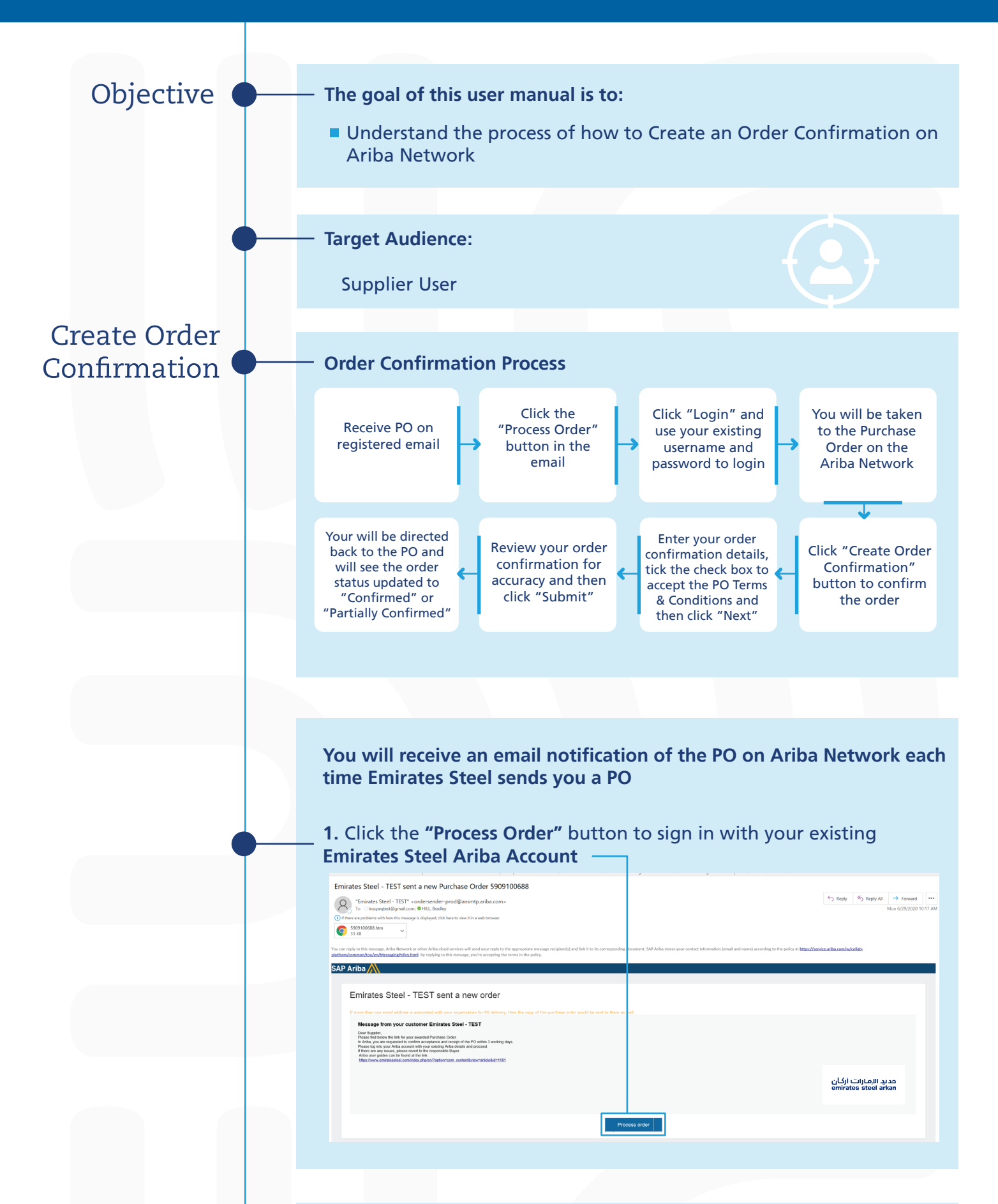

| SAP Ariba Network +  | 0                                                                                                    |
|----------------------|----------------------------------------------------------------------------------------------------|
|                      |                                                                                                    |
| SAP Ariba            | \$100 off with Uber Freight<br>Uber Freight and SAP are pathering to deliver<br>an introductory offer for Ariba Network<br>Suppliers, Sign up now for excelve \$100 off each<br>of the first 5 shipments you complete on the<br>Uber Freight shipper platform. |
| Search               |                                                                                                    |
| Si chek Login Button |                                                                                                    |

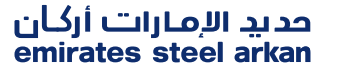

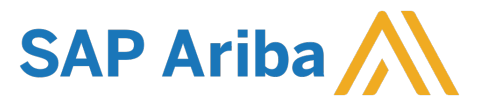

## Ariba Network Commerce Automation User Manual Create Order Confirmation

| Purchase Order: 500:101294                                                                                                    |
|----------------------------------------------------------------------------------------------------|
|                                                                                                    |
|                                                                                                    |
| Production of the state and and the state and and the state and the state and the s                                                                                                    |
|                                                                                                    |
| S. Confirming PD  Confirming PD  Co                                                                                                    |
| S. Enter your Order Confirmation #  Solution  S. Enter your Order Confirmation #  Solution  Solution  Sol                                                                                                    |
| Atba Network      Exterprise Account: 1151 MOC      Confirming PO      Lit      Order Confirmation Header      order Confirmation Header      order Confirmation Header      Confirmation #      Confirmation      Confirmation                                                                                                    |
| Confirming PO  Ext  Confirming PO  Confirmation  Confirmation Header  Confirmation  Confirmation  C                                                                                                    |
| Confirmation Header                                                                                                    |
| Confirm Entire     Order Confirmation Header     Confirmation #     Confirmation #     Confirmation #     Confirmation #     Confirmation #     Confirmation     Confirmation     Suppler Reference:     Suppler Reference:     Confirmation                                                                                                    |
| Confirmation       Confirmation         Associated Purchase Order       Confirmation #:         Associated Purchase Order #:       590101294         Customer       Emirates Steel - TEST         Supplier Reference:       Additional Information         Additional Information       Customer         Inclusion The port Tables About Constructions       Customer                                                                                                    |
| Associated Purchase Order #: 5559101234 Customer Emirates Steel - TEST Customer Emirates Steel - TEST requires that you fully confirm line items before you can add them to ship notices, Suppler Reference: Additional Information Additional Information C. T. al. + these also add to be add to be add to be add to be added to another document.                                                                                                    |
| Customer  Customer  Custom                                                                                                    |
|                                                                                                    |
|                                                                                                    |
|                                                                                                    |
| 6. Tick the checkbox to Ad                                                                                                    |
| Shipping and Tax Information the PO Terms and Condition                                                                                                    |
| Ed. Shipping Control                                                                                                    |
| Est. Tax Cost:                                                                                                    |
|                                                                                                    |
|                                                                                                    |
| Line Items                                                                                                    |
| Line #         Part # / Description         Customer Part #         Qty (Unit)         Need By         Unit Price         Subtotal           1         0000000000000000655         20.000 (PCS)         19 Sen 2020         10.00 AFD         200.00 AFD                                                                                                    |
| MOTOR, RPIN8#81LA58220-48AA908L1D                                                                                                    |
| Current Order Status:<br>20.000 Confirmed As Is (Estimated Delivery Date: 19 Sep 2020 - defaulted from Requested Delivery Date in order)                                                                                                    |
| 2 000000000000000368 11 000 (PCS) 20 Sep 2020 10 0.0 AFD 110.00 AFD                                                                                                    |
|                                                                                                    |
| MOTOR,&PN&#&LLA5&220-4&AA90&LLD<br>Current Order Status:</td></tr><tr><td>MOTOR,&P/N8#81L458.220-48.A4908L1D Current Order Status: 11.000 Confirmed As is (Estimated Delivery Date: 20 Sep 2020 - defaulted from Requested Delivery Date in order)</td></tr><tr><td>MOTOR,&P/N&#8.1LA58.220-48.AA908LID         Little (C, G)         Little (C, G)</th</td></tr><tr><td>MOTOR,&P/N&#&LL6&&220-4&AA90&LLD Current Order Status:</td></tr><tr><td>MOTOR,&PIN8#&1LA58.220-48.A4908LLD         Lince (r,S)         Lince (r,S)         <thLince (r,S)</th>         Lince (r,S)         <thL</td></tr><tr><td>MOTOR,&P/N8#81L45820-48AA908L1D         Little Visit Visit</td></tr><tr><td>MOTOR,&PN&#&&LL6&&220-4&AA90&LLD         LCC (v.G)         LCC (v.G)         LC</td></tr><tr><td>MOTOR,&PIN&#81LA5&220-4&AA908LID       Liter (vic)       Liter (vic)</td></tr><tr><td>MOTOR,&PIN&#&LL6&220-4&AA908LLD       Liter (1, ds)       Liter (1, ds)</td></tr><tr><td>MOTOR,&PIN8#&LL65220-48A490&LLD       Line (vic)       Line (vic)</td></tr><tr><td>MOTOR,&PIN&#&LLAS&220-4&AA90&LLD       Line (v, ds)       Line (v, ds)       Line (v</td></tr><tr><td>MOTOR, &PIN&B#&LLA5&220-4&AA90&LLD       Line (v, ds)       Line (v, ds)       Line</td></tr></tbody></table> |

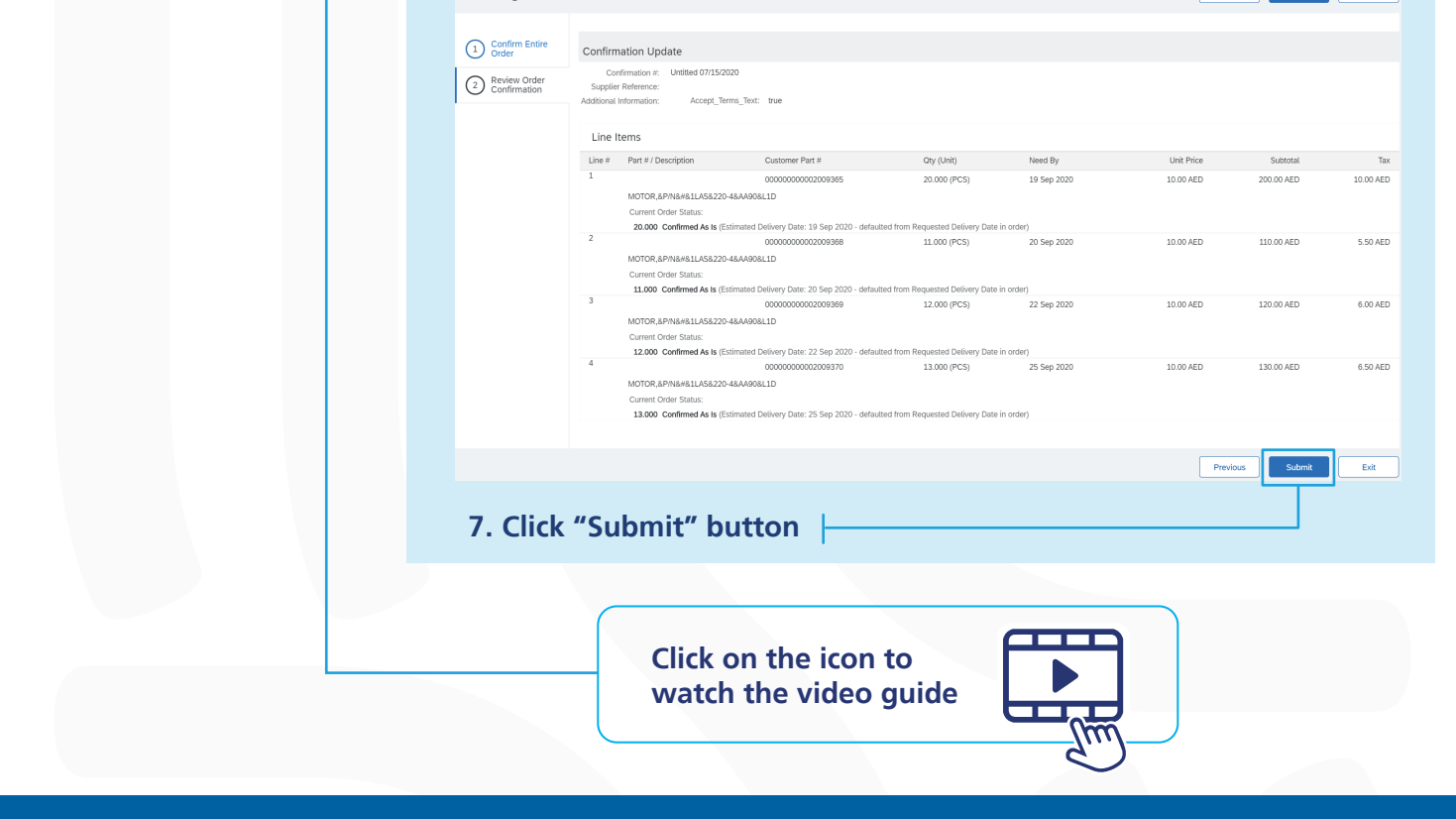

Thank You